## Canceling an Appointment through OnPatient

07/08/2024 7:37 pm EDT

If your patients are using OnPatient, they have the option to cancel their upcoming appointments if necessary.

Before your patients can cancel appointments on OnPatient, the setting will need to be enabled.

Go to Account > Offices and click on the Online Schedule tab. Check the box next to Allow Patients to Cancel Appointments Online, scroll down, and Save. This setting does need to be enabled for each provider.

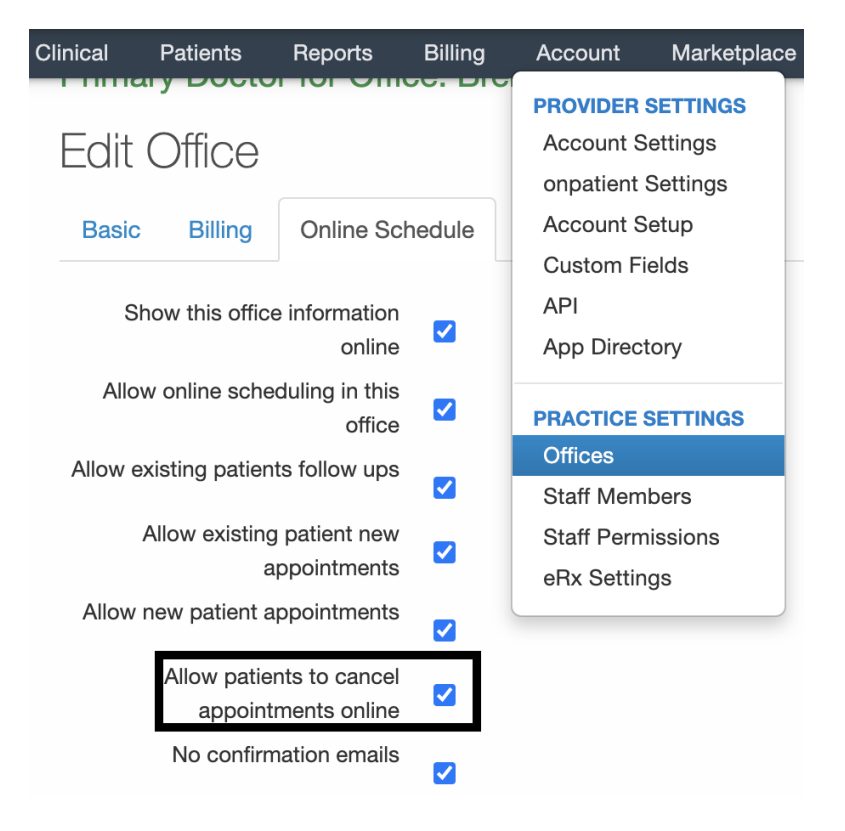

To begin, your patient can view their appointments by selecting the **Appointments** tab on the navigation bar. On the appointments page, your patient can view the list of upcoming appointments and select an appointment to view its details. Have your patient select the appointment s/he would like to cancel.

| © onpatient                                                                           | Appointments     | Doctors | Billing | Messages | Documents | Health Profile |                  | Michelle Harris | ۲   |
|---------------------------------------------------------------------------------------|------------------|---------|---------|----------|-----------|----------------|------------------|-----------------|-----|
| Appointmer                                                                            | nts              |         |         |          |           |                | Book Video Visit | Book Appointme  | ent |
|                                                                                       | POINTMENT        |         |         |          |           |                |                  |                 |     |
| May 18, 2022 at 8:0<br>Dr. James Smith<br>225 Schilling Circle<br>Hunt Valley, MD 210 | O AM Back Pain ◀ |         |         |          |           |                |                  | Check I         | in  |
| PAST APPOINT                                                                          | MENTS            |         |         |          |           |                |                  |                 |     |
| February 4, 2022 at<br>Dr. James Smith                                                | 11:40 AM         |         |         |          |           |                |                  |                 |     |
| December 1, 2021 a<br>Dr. James Smith                                                 | at 4:00 PM       |         |         |          |           |                |                  |                 |     |
| October 21, 2021 at<br>Dr. James Smith                                                | : 12:10 PM       |         |         |          |           |                |                  |                 |     |

On the appointment details page, have your patient select the **Cancel** button. They will receive a warning to confirm if they would like to cancel. After the patient adds a reason for cancellation and hits **OK**, the appointment will be canceled.

| SonpatientAppointmentsDoctorsBillingMessagesDocumentsHealth ProfileAppointment with Dr. James Smith — May 18, 2022 at8:00 AM | Sonpatient Appointments Doctors<br>Appointment with Dr. Jame<br>8:00 AM                    | www.onpatient.com says Are you sure you want to cancel your appointment on May 18, 2022 at 8:00 AM? Reason for cancellation: Can't come in for appointment. Will call to reschedule. |
|----------------------------------------------------------------------------------------------------|--------------------------------------------------------------------------------------------|----------------------------------------------------------------------------------------------------|
| Check in Reschedule Cancel                                                                                                   | Check In Reschedule Cancel Reason for visit Back Pain                                      | Cancel OK                                                                                                    |
| Dr. James Smith<br>Chiropractor                                                                                              | Dr. James Smith<br>Chiropractor                                                            |                                                                                                    |
| 225 Schilling Circle     Hunt Valley, MD 21031     (443) 555-5555                                                            | <ul> <li>225 Schilling Circle<br/>Hunt Valley, MD 21031</li> <li>(443) 555-5555</li> </ul> |                                                                                                    |

Afterward, you'll receive a notification in your EHR message center. If you have push notifications set up through the iPhone or iPad, you will get a message that the appointment has been canceled.

| Rep                                                         | Reports Billing Account Marketplace Help 🛊 🗙 Search 🔀 🚺 🚍 🕇 |                          |                                                         |                                                  |                             |               |             | \T&T Wi-Fi         | · II 令                     | <b></b>                    |              |       |  |
|-------------------------------------------------------------|-------------------------------------------------------------|--------------------------|---------------------------------------------------------|--------------------------------------------------|-----------------------------|---------------|-------------|--------------------|----------------------------|----------------------------|--------------|-------|--|
| Incoming Messages ?                                         |                                                             |                          |                                                         |                                                  |                             |               |             |                    |                            |                            |              |       |  |
| Mark as Read Mark as Unread Show Archived Search Messages Q |                                                             |                          |                                                         |                                                  |                             |               | 11.1        | Λ                  |                            |                            |              |       |  |
|                                                             |                                                             | From                     |                                                         | Title                                            | Associated patient          | Assigned to   | Assigned by | Workflow           | Created                    | ▼ Updated                  | •            | 4     |  |
|                                                             | ☆                                                           | Michelle (Shelly) Harris | •                                                       | Online Appointment Cancellation                  | Michelle (Shelly)<br>Harris |               |             |                    | May 17, 2022, 8:56<br>a.m. | May 17, 2022, 8:56<br>a.m. | Tuesday, M   | ay 17 |  |
|                                                             | ☆                                                           | Michelle (Shelly) Harris | •                                                       | Online Appointment                               | Michelle (Shelly)<br>Harris |               |             |                    | May 17, 2022, 8:22<br>a.m. | May 17, 2022, 8:22<br>a.m. | DrChrono EHR | r     |  |
|                                                             |                                                             |                          |                                                         |                                                  |                             |               |             |                    | been cancelled.            | atient nas                 |              |       |  |
|                                                             | Create task                                                 |                          |                                                         |                                                  |                             |               |             |                    |                            |                            |              |       |  |
| From                                                        | n: Mi                                                       | chelle (Shelly) Harris   |                                                         |                                                  |                             |               |             |                    | Tuesday, N                 | lay 17, 2022 8:56 AM       |              |       |  |
| ▲ View associated patient Michelle (Shelly) Harris          |                                                             |                          |                                                         |                                                  |                             |               |             |                    |                            |                            |              |       |  |
| Notes                                                       |                                                             |                          |                                                         |                                                  |                             |               |             |                    |                            |                            |              |       |  |
| + Add                                                       |                                                             |                          |                                                         |                                                  |                             |               |             |                    |                            |                            |              |       |  |
|                                                             |                                                             |                          | The                                                     | patient Michelle (Shelly) Harris cancelled their | appointment for 20          | 022-05-18 08: | 00:00.      |                    |                            |                            |              |       |  |
|                                                             |                                                             |                          | The patient wrote:                                      |                                                  |                             |               |             |                    |                            |                            |              |       |  |
| Dr                                                          | Jame                                                        | es Smith                 | Can't come in for appointment. Will call to reschedule. |                                                  |                             |               |             | May 17, 10:56 a.m. |                            |                            | Swipe up to  | open  |  |
|                                                             |                                                             |                          | View the details of the cancelled appointment here.     |                                                  |                             |               |             |                    |                            |                            |              |       |  |